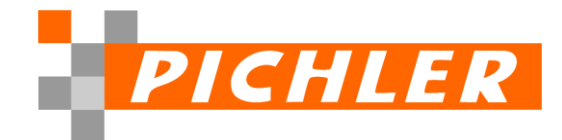

## 8. Aktuellen Prüfbericht / Zertifikat der ADDISON SBS Rewe

Die Weitergabe des Prüfberichts darf nur unter Auflagen der Wirtschaftsprüfungsgesellschaft durchgeführt werden. Dies liegt nicht im Einflussbereich von Wolters Kluwer und hat keinen Einfluss auf den erstellten Prüfbericht.

Sie, als Verwender des Prüfberichts müssen daher die Kenntnisnahme der Nutzungsbedingungen zustimmen.

Den Prüfbericht erhalten Sie wie folgt:

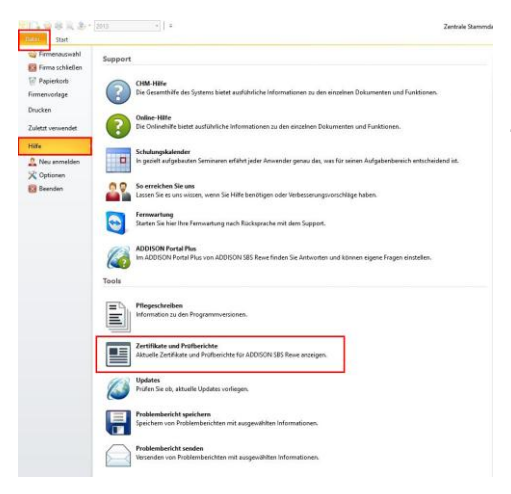

Starten Sie die ADDISON SBS Rewe Anwendung und gehen Sie über die Menüpunkte Datei und Hilfe auf Zertifikate und Prüfberichte.

Sie gelangen dadurch auf eine Internet-Seite von Wolters Kluwer. Hier wählen Sie bitte den Link -> <u>ADDISON SBS Rewe (IDW PS 880/GoBD)</u> aus.

Hierdurch werden Sie zum Speicherort des von Ihnen gewünschten Prüfberichts weitergeleitet.

| <ul> <li>C</li></ul>                                              |                                                                                                    |                                                                                                    |
|-------------------------------------------------------------------|----------------------------------------------------------------------------------------------------|----------------------------------------------------------------------------------------------------|
| 🗊 Neuer Tab 🎯 ADDISON OneClick 🎯 ADDISON OneClick 🎯 Wolters Kluwe | r Rich 🍓 ADDISON SBS Soft 🖆 Buro Technik 🖆 Borse 🔓 Google                                                                                                    | 🛓 Internet-Filiale - Spa 🎦 Österneich 🥔 Stadt Balingen - Lo 🧰 Vogelgezwitscher o 🖆 Lohn                                           |
|                                                                   | i Wolters Kluwer                                                                                                    | Q =                                                                                                    |
|                                                                   |                                                                                                    | ADDISON'                                                                                                    |
|                                                                   | Zertifikate und Gütesie                                                                                                    | gel                                                                                                    |
|                                                                   | Policy Catter 3                                                                                                    |                                                                                                    |
|                                                                   | ADDISON-Software                                                                                                    |                                                                                                    |
|                                                                   | ADDISON Komplettlösung                                                                                                    | ADDISON OneClick                                                                                                    |
|                                                                   | ResUL Bar de Pulleg de ADSOCH-Schware<br>« ADSOCH Finansin-shankang (DN 95 BB/Cad1)<br>— ADSOCH (Anno - Schwarz)<br>— ADSOCH (Anno - Schwarz)<br>— ADSOCH Anno - Schwarz)<br>— ADSOCH ANNO - Schwarz)<br>— ADSOCH AN | Territor Liter de Decysiforg der Albitisch Safkare (DN F5 1805-840)<br>4 Okter Sametrach<br>40 nr 400500 Ordiska Slovi<br>4 Hills |
|                                                                   | ADDISON Lohn-& Gehaltsabrechung                                                                                                    | SBS-Software                                                                                                    |
|                                                                   | + 1756 Zeentiket<br>+ 5000-Baie-Deritikat                                                                                                    | ADDISON SBS Rewe                                                                                                    |
|                                                                   | ADDISON Akte                                                                                                    | benick user die IvUtag der SBI-Software<br>→ ADDISION SBS Reve (DW IPS BMI/NoBD)                                                  |
|                                                                   | Benith Gee Ge Polling der ADDSON Alle (tar.ml)<br>+400509 Alle (tar.ml/ma/ton/ton/ton/ton/ton/ton/ton/ton/ton/ton                                                                                                    | ADDISON SBS Lohn<br>+ 508-8e-2wtHat<br>+ 508-8e-2wtHat, Paperog<br>+ 002-002                                                      |

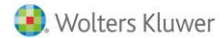

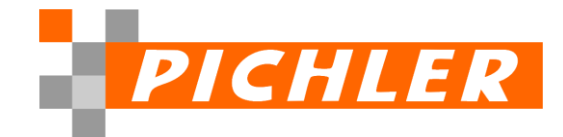

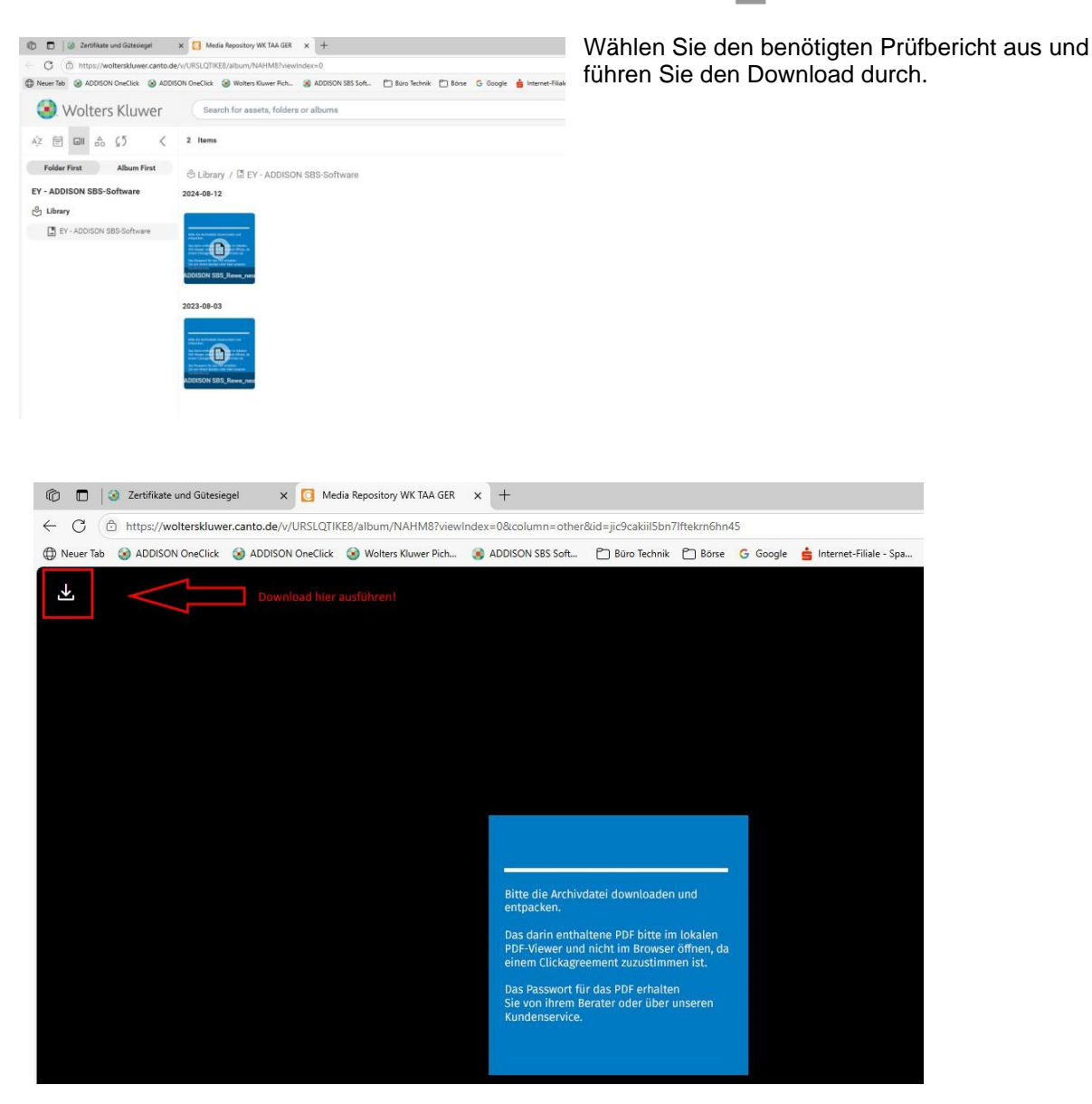

Die so gespeicherten PDF Datei öffnen Sie bitte **WICHTIG!!!** mit einem PDF Reader. Das Öffnen der Datei mit einem Browser funktioniert aufgrund der "Bestätigungsaufforderung" nicht.

Lesen Sie die Bedingungen für die Weitergabe von Informationen/Mandatsausschluss durch und bestätigen Sie die Kenntnisnahme dieser am Ende des Dokuments, durch drücken der OK Schaltfläche.

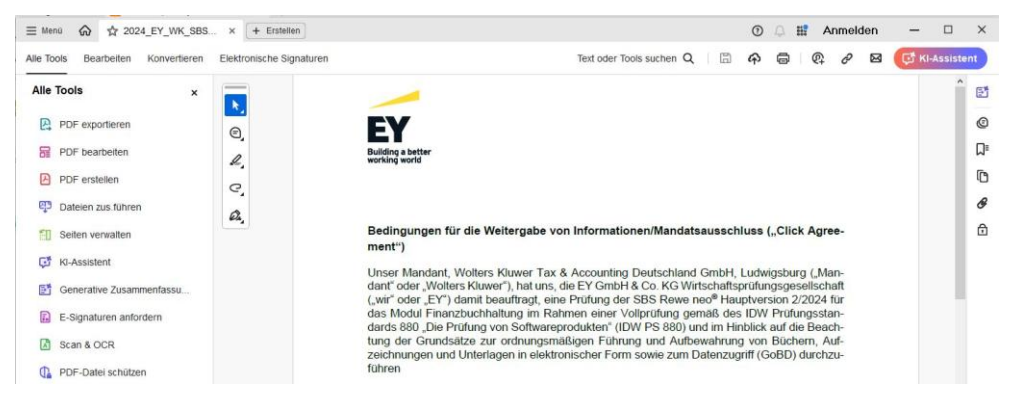

Pichler Training + Support Telefon: 07433 / 277535 Email: info@pichler-software.de

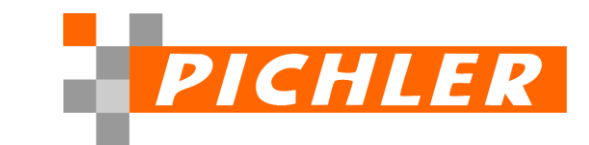

| Wenn Sie nicht mit den Bedingungen einverstand                                                                                                    | den sind, klicken Sie bitte "Abbrechen".           |
|----------------------------------------------------------------------------------------------------|----------------------------------------------------|
| ОК                                                                                                    | Abbrechen                                          |
| Ich wünsche Zugang zu den Informa-<br>tionen und bestätige hiermit als Infor-<br>mationsempfänger die Verbindlichkeit<br>der oben genannten Bedingungen.                                     | Ich wünsche keinen Zugang zu den<br>Informationen. |
| Klicken Sie auf den OK Button<br>und benutzen Sie das Ihnen bekannte Passwort<br>Ihr Einverständnis mit den Bedingungen zu erklä<br>und Zugang zu den gewünschten Informationen<br>orhelten. | um<br>ren<br>zu                                    |

Das hier abgefragte, jahresabhängige Passwort zum Öffnen der Datei schicken wir Ihnen auf Anforderung gerne zu.

Das Dokument, der Prüfbericht steht Ihnen nach Eingabe des Passwortes zur weiteren Verwendung zur Verfügung.

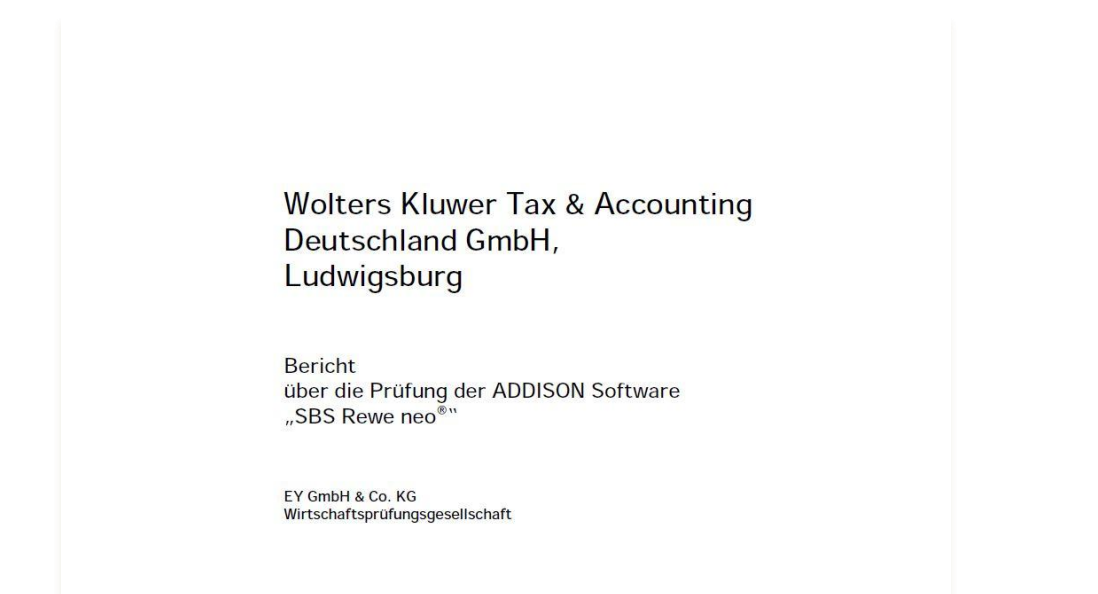

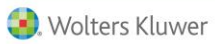